## Connect Jackrabbit to QuickBooks Online - The 1st Step

Last Modified on 02/05/2019 1:32 pm ES

The 1st step towards exporting your Revenue is to do a (one-time) set up between Jackrabbit and QuickBooks. This is done from the *Tools* menu > *QuickBooks Export*.

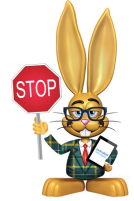

Before you begin, ensure that you have an Undeposited Funds account in your QuickBooks Chart of Accounts. For more information on the Undeposited Funds account have a look at

our Help article Undeposited Funds & the QuickBooks Bank Deposit.

| Families Students          | Classes                  | Events                      | Staff | Transactions | Store | Reports              | Staff Portal            | Tools                                  |
|----------------------------|--------------------------|-----------------------------|-------|--------------|-------|----------------------|-------------------------|----------------------------------------|
| lackrabbit                 |                          |                             |       |              |       |                      |                         | Setup Guide                            |
| OuickBooks Online Export   |                          |                             |       |              |       |                      |                         | Change Password                        |
|                            |                          |                             |       |              |       |                      |                         | Edit Settings                          |
| <ul> <li>Return</li> </ul> |                          |                             |       |              |       |                      |                         | Credit Cards/Bank Accounts<br>Settings |
| Click an item below        |                          |                             |       |              |       |                      |                         | Costume Management                     |
| Assign/Edit QuickBooks     | Quickbooks Online Export |                             |       |              |       |                      | Edit Email Templates    |                                        |
| QuickBooks Desktop Exp     | ort                      | Connector QuickBacks Online |       |              |       |                      |                         | Manage Users & Permissions             |
| QuickBooks Online Expo     |                          |                             |       |              |       | Search User Activity |                         |                                        |
| Related                    |                          |                             |       |              |       |                      | Online Web Registration |                                        |
| Revenue Snapshot           | Connect to QuickBooks    |                             |       |              |       | Parent Portal        |                         |                                        |
|                            |                          |                             |       |              |       |                      |                         | QuickBooks Export                      |
|                            |                          |                             |       |              |       |                      |                         | Drop Unpaid Families                   |
|                            |                          |                             |       |              |       |                      |                         | Import Data                            |
|                            |                          |                             |       |              |       |                      |                         | Delete Imported Data                   |
|                            |                          |                             |       |              |       |                      |                         | Update Grade Levels                    |
|                            |                          |                             |       |              |       |                      |                         | <b>Clear Fixed Fees and Discounts</b>  |
|                            |                          |                             |       |              |       |                      |                         | Recent Enhancements                    |

From the left menu selectQuickBooks Online Export and clickConnect to QuickBooks.

You will be prompted to sign into your QuickBooks account and Intuit QuickBooks will ask you to verify your information with a code sent either as a text or an email. This is to ensure you are who you say you are in order to keep your account safe.

When you are signed in, a pop-up window will open and you will be asked to authorize Jackrabbit to connect to your QuickBooks file, click the blue

Authorize button to complete the connection.

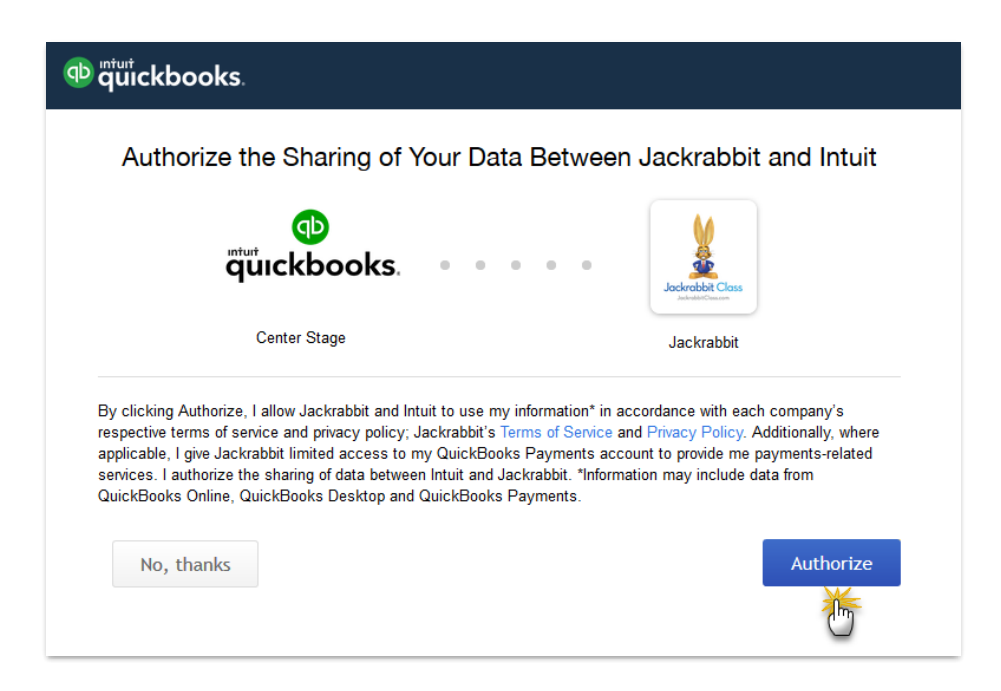

Once Jackrabbit is connected to QuickBooks another window will display a confirmation that the connection was successful. Your database is now connected to your QuickBooks account and will remain so until you disconnect it.

If you wish to end the connection between Jackrabbit and QuickBooks click the *Disconnect QuickBooks Online* button (only displayed when the connection is active).